# handshake

### Career Counseling Online Appointment Scheduling Process!

#### Step 1: Go to Handshake

- Step 2: Click "Currently Enrolled Students Click Here" to sign in through Spelman's Portal
- Step 3: Go to "Career Center"
- Step 4: Click "Appointments"
- Step 5: Choose "Schedule New Appointment"

#### First Year Students, Sophomores and Juniors

- Step 6: Click on "Counseling by Major"
- Step 7: Select your major if Handshake does not select it for you.
- Step 8: Select an available time slot.
- Step 9: Select an appointment medium (Virtual)
- Step 10: Answer "What Can We Help You With" question
- Step 11: Answer the Pre-Appointment Survey Question
  - If YES, Click Next Page then Click the Green Request Button If NO, Complete the "Summer Experience" survey – then Click the Green Request Button

#### Seniors

- Step 6. Click on "Senior"
- Step 7. Select your major if Handshake does not select it for you.
- **Step 8.** Choose Ms. LaTonya O'Neal for Graduate School; or Mr. Harold Bell for Career Counseling/Employment.
- Step 9. Select an available time slot.
- Step 10: Select an appointment medium

#### Step 11: Answer "What Can We Help You With" question

## Step 12: Answer the Pre-Appointment Survey Question If YES, Click Next Page – then Click the Green Request Button If NO, Complete the "Summer Experience" survey – then Click the Green Request Button

You should receive a confirmation via email. Please be on time for your appointment and be sure to have your resume.

Milligan Building, Suite 2304 | 404.270.5273 | www.spelman.edu/cpd | cpd@spelman.edu

Career Planning and Development